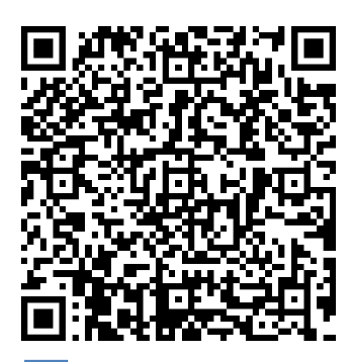

## **Census Register**

## APPLYING FOR AN APPOINTMENT

## Please go to:

## https://seuelectronica.ajuntament.barcelona.cat/APPS/portaltramits/formular i/ptbcitaprevia/T128/init/es/default.html?T128\_tema=PAD

| Fill in your personal                            | data                                                | _      |                                         |
|--------------------------------------------------|-----------------------------------------------------|--------|-----------------------------------------|
| • Datos de la persona ir                         | Iteresada                                           | 🥕 Na   | me                                      |
| Nombre *:                                        |                                                     | 🔶 La   | st name                                 |
| 1r apellido *:                                   |                                                     | 0      | otional:                                |
| 2.º apellido :                                   |                                                     | Se     | econd surname                           |
| • Documento de identifica                        | ición                                               |        |                                         |
| Tipo *:                                          | Seleccione V                                        |        | noose "Pasaporte"                       |
| Número *:                                        |                                                     | → Pa   | assport number                          |
| • Datos de nacimiento                            |                                                     |        |                                         |
| Fecha de nacimiento :                            | dd mm 2222                                          | → Bii  | rthday (day, month, year)               |
| • Datos de contacto:                             | uu mm aaaa                                          |        |                                         |
| Correo electrónico *:                            |                                                     | →   En | iai                                     |
| Teléfono Móvil *:                                |                                                     | → Mo   | bile phone number                       |
| Si no dispone de teléfono                        | móvil, puede indicar uno fijo                       |        |                                         |
| <b>Translation</b> : "If you do no be indicated" | ot have a mobile phone, a landline phone number may | ]      |                                         |
| <ul> <li>Selección temática</li> </ul>           |                                                     | _1     | Choose "OAC:<br>ATENCION ()"            |
| Tema *:                                          |                                                     |        | Choose "PADRÓN                          |
| OAC: ATENCION PRESENC                            | CIAL EN LA OFICINA                                  | /      | GESTIONES"                              |
| Subtema *:<br>PADRÓN GESTIONES                   |                                                     | ſ      |                                         |
| Facha site *:                                    |                                                     |        | Choose a date that is convenient to you |
| Fecha cita 1:                                    | dd mm aaaa                                          | •      |                                         |
|                                                  |                                                     |        |                                         |
|                                                  |                                                     |        |                                         |
|                                                  |                                                     | [      | Click on "Continuar"                    |
|                                                  |                                                     | Con    | tinuar                                  |
|                                                  | <b>_</b>                                            |        |                                         |
|                                                  | 4                                                   |        |                                         |

| Choose the location<br>that is the most                      |                                                                                                    | Oficina                                                                                                    |                                                                          | Dirección                                        | Distrite                                                                                        | Facha                                                                                                    |
|--------------------------------------------------------------|----------------------------------------------------------------------------------------------------|----------------------------------------------------------------------------------------------------|--------------------------------------------------------------------------|--------------------------------------------------|-------------------------------------------------------------------------------------------------|----------------------------------------------------------------------------------------------------|
|                                                              | 0                                                                                                    | Oficina Atenció O                                                                                                    | iutadana                                                                 | Carrer Ramelleres, 17 -                          | 01                                                                                              | 24/11/2016                                                                                                    |
|                                                              | 0                                                                                                    | Ciutat Vella                                                                                                    | iutadana                                                                 | 08001 Barcelona                                  | 02                                                                                              | 24/11/2016                                                                                                    |
|                                                              | 0                                                                                                    | Eixample                                                                                                    | Julauana                                                                 | Barcelona                                        | 02                                                                                              | 24/11/2010                                                                                                    |
|                                                              | 0                                                                                                    | Oficina Atenció C<br>Gràcia                                                                                                | iutadana                                                                 | Pl Vila de Gràcia 2 - 08012<br>Barcelona         | 06                                                                                              | 24/11/2016                                                                                                    |
|                                                              | 0                                                                                                    | Oficina Atenció C<br>Horta-Guinardó                                                                                        | iutadana                                                                 | Carrer Lepant 387 - 08025<br>Barcelona           | 07                                                                                              | 24/11/2016                                                                                                    |
|                                                              | ٢                                                                                                    | Oficina Atenció C<br>Les Corts                                                                                             | iutadana                                                                 | Plaça Comas 18 - 08028<br>Barcelona              | 04                                                                                              | 24/11/2016                                                                                                    |
|                                                              | ۲                                                                                                    | Oficina Atenció C<br>Nou Barris                                                                                            | iutadana                                                                 | Plaça Major Nou Barris 1 -<br>08042 Barcelona    | 08                                                                                              | 24/11/2016                                                                                                    |
|                                                              | ۲                                                                                                    | Oficina Atenció C<br>Sant Andreu                                                                                           | iutadana                                                                 | Carrer Segre 24-32 - 08030<br>Barcelona          | 09                                                                                              | 24/11/2016                                                                                                    |
|                                                              | 0                                                                                                    | Oficina Atenció C<br>Sant Martí                                                                                            | iutadana                                                                 | Pl Valentí Almirall 1 - 08018<br>Barcelona       | 10                                                                                              | 24/11/2016                                                                                                    |
|                                                              | ۲                                                                                                    | Oficina Atenció C<br>Sant Miquel                                                                                           | iutadana                                                                 | Pl. Sant Miquel 3 - 08002<br>Barcelona           | 01                                                                                              | 24/11/2016                                                                                                    |
|                                                              | 0                                                                                                    | Oficina Atenció C<br>Sants - Montiuïc                                                                                      | iutadana                                                                 | Carrer Creu Coberta 104 -<br>08014 Barcelona     | 03                                                                                              | 24/11/2016                                                                                                    |
|                                                              |                                                                                                    |                                                                                                    |                                                                          | Click on " <i>Siguiente</i> "<br>further options | for                                                                                             | 1 <u>2 Siguiente</u>                                                                                                 |
| Choose the <b>time</b> the is the most convenient to yo      | nat                                                                                                    | 1                                                                                                    |                                                                          | Click on " <i>Siguiente</i> "<br>further options | for<br>Atrás                                                                                    | 1 2 Siguiente                                                                                                    |
| Choose the <b>time</b> th<br>is the most<br>convenient to yo | nat<br>u<br>Dispo                                                                                                    | nibilidad de age                                                                                                    | enda                                                                     | Click on "Siguiente'<br>further options          | for<br>Atrás<br>Click on                                                                        | 1 2 Siguiente                                                                                                    |
| Choose the <b>time</b> the is the most convenient to yo      | nat<br>u<br>Dispo<br>La ofi<br>para                                                                                           | nibilidad de age<br>cina de Oficina A<br>el dia                                                                            | enda<br>tenció Ciut                                                      | Click on " <i>Siguiente</i> "<br>further options | for<br>Atrás<br>Click on<br>onibles las                                                         | 1 <u>2 Siguiente</u><br>Continuar<br>"Continuar<br>siguientes hor                                                    |
| Choose the <b>time</b> the is the most convenient to yo      | nat<br>u<br>Dispo<br>La ofi<br>para                                                                                           | nibilidad de age<br>cina de Oficina A<br>el dia                                                                            | enda<br>tenció Ciut                                                      | Click on " <i>Siguiente</i> "<br>further options | for<br>Atrás<br>Click on<br>onibles las                                                         | 1 <u>2 Siguiente</u><br>Continuar<br>"Continuar<br>siguientes hou                                                    |
| Choose the <b>time</b> the is the most convenient to yo      | nat<br>U<br>Dispo<br>La ofi<br>para                                                                                           | nibilidad de age<br>cina de Oficina A<br>el dia<br>08:30                                                                   | enda<br>tenció Ciut<br>©08:35<br>©09:15                                  | Click on "Siguiente"<br>further options          | for<br>Atrás<br>Click on<br>onibles las                                                         | 1 <u>2 Siguiente</u><br>Continuar<br>"Continuar<br>siguientes hou<br>3:55<br>2:25                                    |
| Choose the <b>time</b> the is the most convenient to yo      | Dispo<br>La ofi<br>para                                                                                                    | nibilidad de age<br>cina de Oficina A<br>el dia<br>18:30<br>19:00                                                          | enda<br>tenció Ciut<br>@08:35<br>@09:15<br>@09:45                        | Click on "Siguiente"<br>further options          | for<br>Atrás<br>Click on<br>onibles las                                                         | 1 <u>2 Siguiente</u><br>Continuar<br>"Continuar<br>siguientes hor<br>3:55<br>9:25<br>9:05                            |
| Choose the <b>time</b> the is the most convenient to yo      | nat<br>Dispo<br>La ofi<br>para                                                                                                | nibilidad de age<br>cina de Oficina A<br>el dia<br>18:30<br>19:00<br>19:40<br>10:10                                        | enda<br>tenció Ciut<br>08:35<br>09:15<br>09:45<br>010:15                 | Click on "Siguiente"<br>further options          | for<br>Atrás<br>Click on<br>onibles las                                                         | 1 2 Siguiente<br>Continuar<br>"Continuar<br>siguientes ho<br>3:55<br>9:25<br>9:35                                    |
| Choose the <b>time</b> the is the most convenient to yo      | nat<br>U<br>Dispo<br>La ofi<br>para<br>0<br>0<br>0<br>0<br>0<br>0<br>0<br>0<br>0<br>0<br>0<br>0<br>0<br>0<br>0<br>0<br>0<br>0 | nibilidad de age<br>cina de Oficina A<br>el dia<br>18:30<br>19:00<br>19:40<br>10:10<br>día o alguna de la<br>entes         | enda<br>tenció Ciut<br>08:35<br>09:15<br>09:45<br>010:15<br>s horas disp | Click on "Siguiente"<br>further options          | for<br>Atrás<br>Click on<br>onibles las<br>Oos<br>Oos<br>Oos<br>Oos<br>Oos<br>Oos<br>Oos<br>Oos | 1 2 Siguiente<br>Continuar<br>"Continuar<br>siguientes ho<br>3:55<br>2:25<br>2:05<br>2:35<br>era de los día:         |
| Choose the <b>time</b> the is the most convenient to yo      | nat<br>U<br>Dispo<br>La ofi<br>para<br>00<br>00<br>01<br>Si el<br>siguie                                                      | nibilidad de age<br>cina de Oficina A<br>el dia<br>08:30<br>09:00<br>09:40<br>09:40<br>0:10<br>día o alguna de la<br>entes | enda<br>tenció Ciut<br>08:35<br>09:15<br>09:45<br>010:15<br>s horas disp | Click on "Siguiente"<br>further options          | for<br>Atrás<br>Click on<br>onibles las<br>009<br>010<br>010<br>010                             | 1 <u>2 Siguiente</u><br>Continuar<br>"Continuar<br>siguientes hor<br>3:55<br>9:25<br>9:25<br>9:35<br>era de los días |

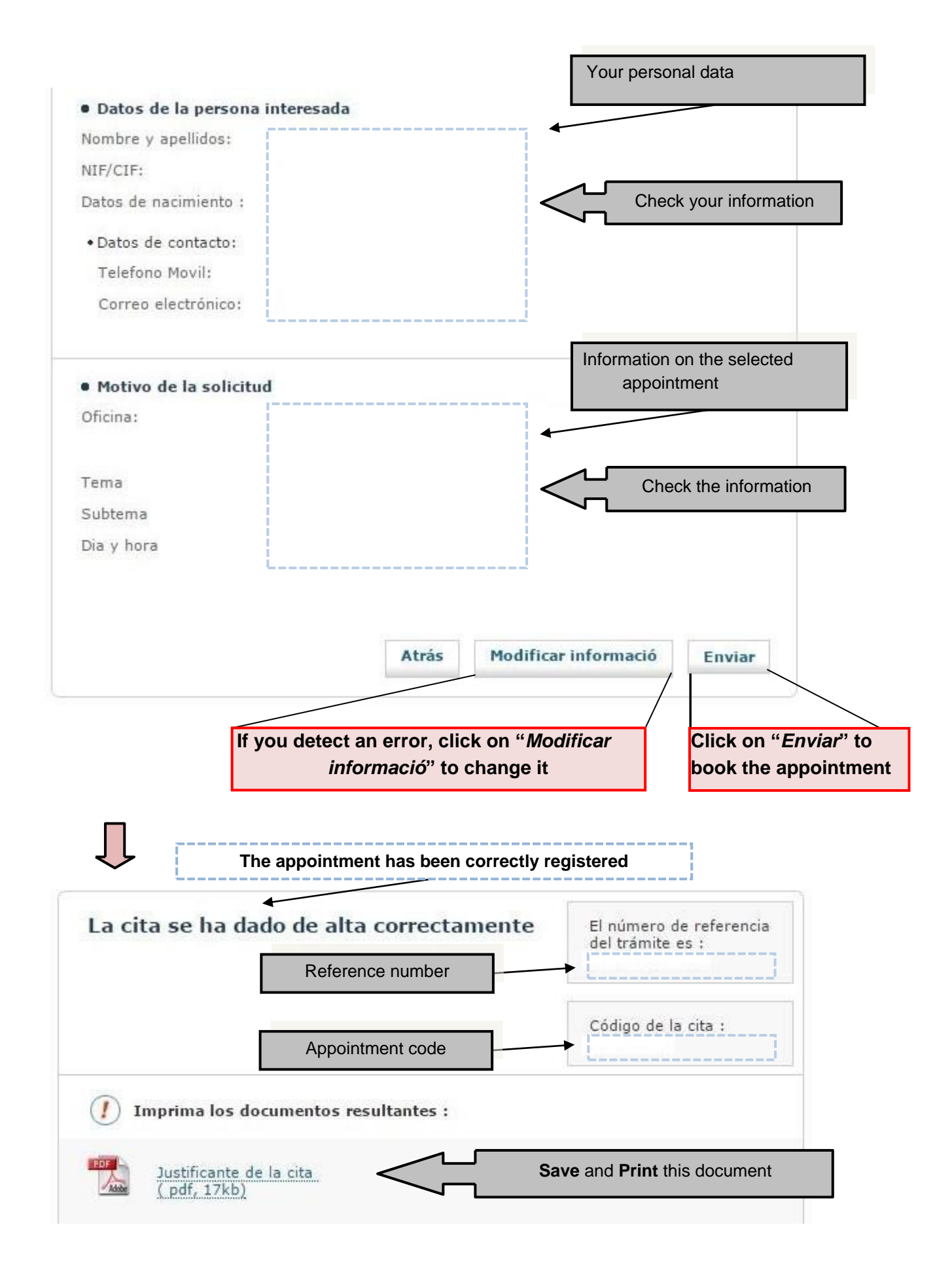